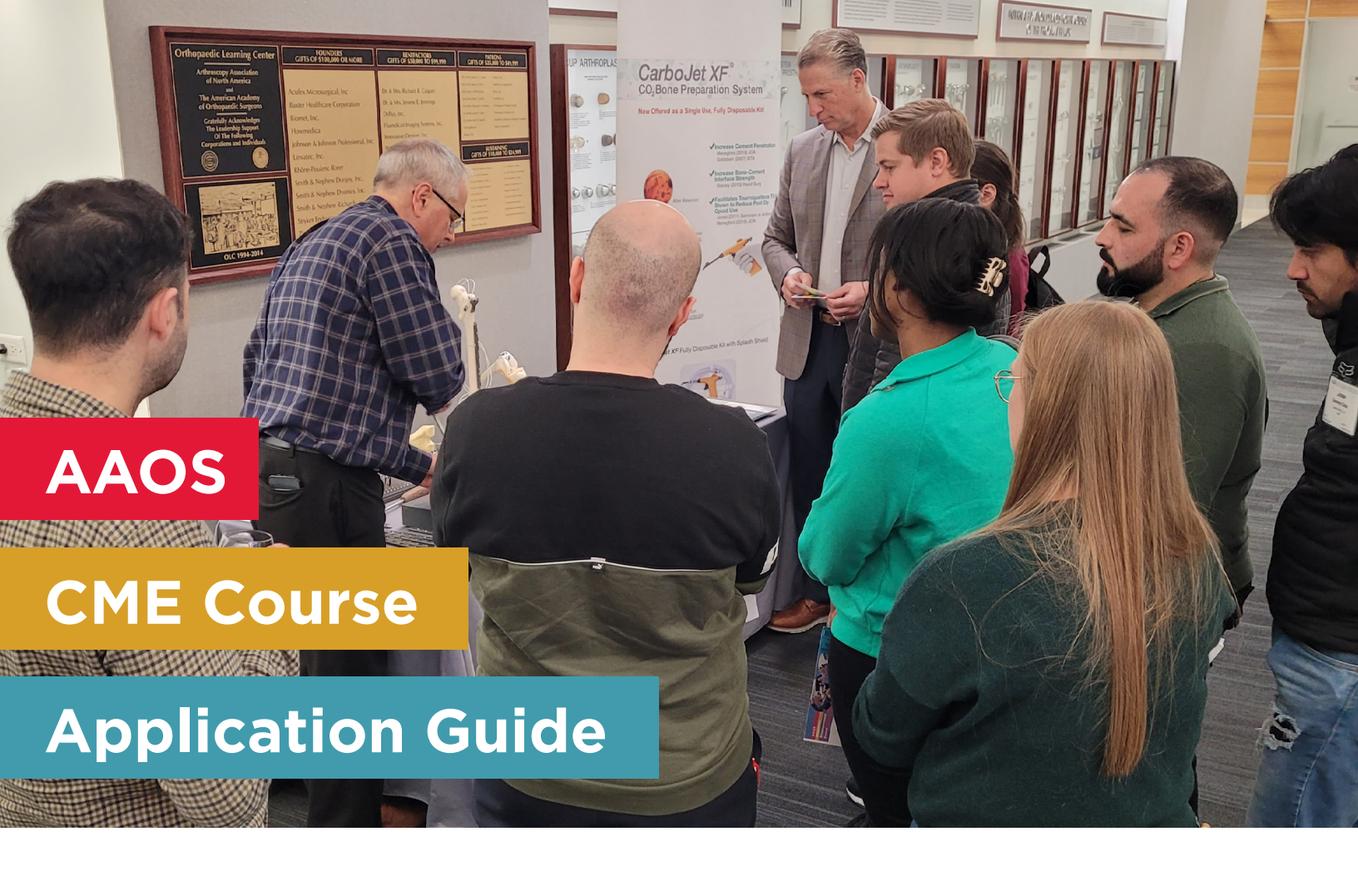

AAOS has introduced a new application process for industry participation in CME Courses. Follow this step-by-step guide to complete your application:

# **Access Your Application**

- Use a direct link to your application or your booking code. If you don't have either, contact:
  - o Noel Sierra (Exhibits): sierrra@aaos.org
  - o Angela Buckley (Spotlight Sessions/Networking Events): buckley@aaos.org

## **Application Access**

- If you have a direct link, click it to access your application.
- If you have a booking code, enter it at: AAOS 2024 CME Application

| Apply to Participate in a CME<br>Course                            |
|--------------------------------------------------------------------|
| Booking Code<br>If you have a booking code, please enter it below. |
| Continue                                                           |

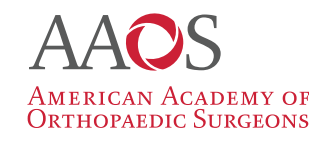

## AAOS CME Course Application Guide

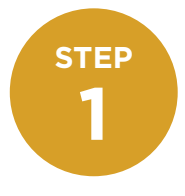

## **Company Information**

• Confirm or update your company info, contact info (of the person submitting the application), and onsite contact information.

|                                                                     | AAOS<br>2024                        | СМЕ                    | COURS                      | SES          |               |
|---------------------------------------------------------------------|-------------------------------------|------------------------|----------------------------|--------------|---------------|
| Company Information Company Information * Indicates required inform | 2<br>Select CME Course<br>formation | 3<br>Items             | (4)<br>Confirm Order       | 5<br>Payment | 6<br>Complete |
| After one (1) hour, t     COMPANY INFORM                            | the exhibit space application       | n will time out and ye | our progress will be lost. | ×            |               |

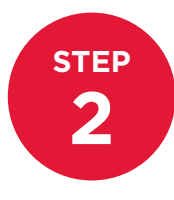

#### **Select Courses**

• Choose the CME course(s) you wish to participate in from the drop-down menu. To select multiple courses, click "Add Another Course."

| Company Information Select CME Course                                                                                                    | 3Items                                                         | Conf                             | 4<br>irm Order |
|----------------------------------------------------------------------------------------------------|----------------------------------------------------------------|----------------------------------|----------------|
| Select CME Course                                                                                                    |                                                                |                                  |                |
|                                                                                                    |                                                                | ticipate.                        |                |
| <ul> <li>On this page, please select the CME Course in whi</li> </ul>                                                                                                    | ch you want to par                                             |                                  |                |
| <ul> <li>On this page, please select the CME Course in whi</li> <li>You can choose multiple courses by clicking "Add J</li> </ul>                                                                                          | Another Course".                                               |                                  |                |
| <ul> <li>On this page, please select the CME Course in whi</li> <li>You can choose multiple courses by clicking "Add J</li> <li>On the next page, you will have the option to choose both.</li> </ul>                      | Another Course".<br>se an exhibit, spoti                       | ight sessio                      | on, or         |
| <ul> <li>On this page, please select the CME Course in whi</li> <li>You can choose multiple courses by clicking "Add /</li> <li>On the next page, you will have the option to choose both.</li> <li>CME Courses</li> </ul> | en you want to par<br>Another Course".<br>se an exhibit, spoti | ight sessio                      | on, or         |
| On this page, please select the CME Course in while     You can choose multiple courses by clicking "Add /     On the next page, you will have the option to choose both.     CME Courses     -Select Space-               | Another Course".<br>se an exhibit, spotl                       | ight session<br>Price<br>\$ 0.00 | on, or         |

#### AAOS CME Course Application Guide

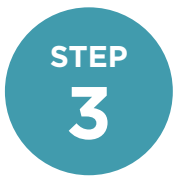

## **Choose Participation Options**

- Select your desired industry participation options (exhibit, networking event, spotlight session, or any combination) and click "Add to Cart."
  - o You can purchase multiple items for multiple courses simultaneously.

| Pl           | ease           | select the industry option for participation: exhi<br>networking event, and/or spotlight session. | bit table,  |
|--------------|----------------|---------------------------------------------------------------------------------------------------|-------------|
| Back         |                | antinue                                                                                           |             |
| Fun<br>Res   | dame           | ntals of Knee & Shoulder Arthroscopy for Orthopaedic<br>- September 20 - 22, 2024 (4)             |             |
| >            | Linit 1        | Exhibit Table \$2,000.00                                                                          | Add to Cart |
| >            | Limit 1        | Networking Event \$2,500.00                                                                       | Add to Cart |
| >            | Limit 1        | Spotlight Session - 30 minutes \$10,000.00                                                        | Add to Cart |
| >            | Limit 1        | Spotlight Session - 60 minutes \$20,000.00                                                        | Add to Cart |
| Dia          | gnosti         | c and Treatment Dilemmas in Periprosthetic Hip and Knee<br>- October 11, 2024 (2)                 |             |
| >            | Limit 1        | Virtual Spotlight Session - 30 minutes \$10,000.00                                                | Add to Cart |
| >            | Limit 1        | Virtual Spotlight Session - 60 minutes \$20,000.00                                                | Add to Cart |
| Tot<br>27, 1 | al Kne<br>2024 | e and Total Hip Arthroplasty Surgical Skills - October 25 - $\left(4\right)$                      |             |
| >            | Limit 1        | Exhibit Table \$2,000.00                                                                          | Add to Cart |

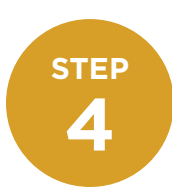

#### **Review and Confirm**

- Verify that all details (company info, course selection, and participation options) are correct. Agree to the terms and conditions, then click "Continue."
  - o Note: You cannot modify your order beyond this point. Ensure all information is accurate before proceeding.

| ferms a                                                  | INCL CONDITIONS withe Terms and Conditions                                                                                                    |
|----------------------------------------------------------|----------------------------------------------------------------------------------------------------|
| Request fo                                               | r Consent                                                                                                    |
| NOTE: THE                                                | FOLLOWING CONSENT MUST BE REVIEWED AND ACCEPTED.                                                                                                    |
| By clicking your expres                                  | In the checkbox below, you are providing the American Academy of Onthopaedic Surgeons (AAOS) with<br>is consent for AAOS to use your personal data as follows:                                                                   |
| <ul> <li>AAOS us<br/>exhibit a<br/>within the</li> </ul> | es the data you provide to AAOS to inform you about the AAOS CME Courses and other AAOS<br>d promotional opportunities that may be of interest to you, and such other purposes which are<br>scope of AAOS's purpose and mission. |
| As an a<br>to bind                                       | uthorized representative of the Company name above, I have the full power and authorit<br>the Company to the terms of this AAOS CME Course Application.                                                                          |
| WARP<br>inform                                           | ING: You will NOT be able to modify your order beyond this point. Please ensure all your<br>nation above is correct and click 'Continue'.                                                                                        |
| Back                                                     | Continue                                                                                                    |

## AAOS CME Course Application Guide

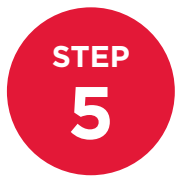

#### **Payment Method**

- Choose your payment method:
  - o Credit Card: Pay immediately online (2.5% fee applies).
  - o **Bill Me:** Receive an invoice via email with instructions for check, wire transfer, or ACH payment.
    - Exhibit space will not be assigned until a 50% deposit is received.
    - The remaining balance is due within 30 days of the invoice date.

| Payment N                                                          | /lethod                                                                                                    |
|--------------------------------------------------------------------|----------------------------------------------------------------------------------------------------|
| Please select a met                                                | hod of payment to purchase your exhibit space.                                                                                                    |
| If paying by check, a<br>and sent to the ema<br>space fee has been | wire transfer, or ACH payment select "Bill Me". An invoice will be automatically generated<br>il address provided. Exhibit space will not be assigned until the 50% deposit for exhibit<br>received the ADS. |
| DAVMENT DETA                                                       | in C                                                                                                    |
| PAYMENT DETA                                                       | NLS                                                                                                    |
| PAYMENT DETA Payment Type: Credit Card                             | NLS                                                                                                    |

### **Order Completion**

• Upon completing your order, you will receive a copy of the invoice and AAOS' W-9 form.

## **Confirmation Email**

 An official confirmation email will be sent within 5 business days, containing logistical details, setup/ dismantle times, discounted housing info, onsite contact info, and a link to purchase additional badges.

## Assistance

- For exhibits, contact Noel Sierra: <u>sierrra@aaos.org</u>
- For spotlight sessions or networking events, contact Angela Buckley: <u>buckley@aaos.org</u>